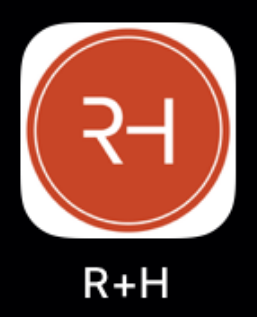

# APP MÓVIL – INTRODUCCIÓN

Randall + Hurley APP Móvil

Randall + Hurley se complace en anunciar el lanzamiento de su aplicación para dispositivo móvil, "Randall + Hurley" tanto para sistemas operativos iOS como Android. Esta aplicación proveerá a los participantes con "Información sobre la marcha" que incluye estados de cuenta, contribuciones actualizadas, distribuciones, inversión y datos personales, así como la función de elegir una nueva cantidad o tasa de contribución.

#### LO QUE USTED NECESITARÁ

Dispositivo compatible con

- Android API Level 19 (KitKat) +
- iOS 11.0 +

RANDALL HURLEY

Credenciales de Randall + Hurley

 Usuario para el Portal y contraseña junto con detalles de contacto como ser correo electrónico o número de teléfono móvil, para poder recibir MFA - Autenticación Multi Factorial OTP – Número Pin Único

En caso de no tener usuario/ contraseña/ detalles para contacto

- Contacte su departamento de Recursos Humanos para actualizar información personal o
- Contáctenos al 1-877-895-5146 si ocupa asistencia para actualización de su perfil.

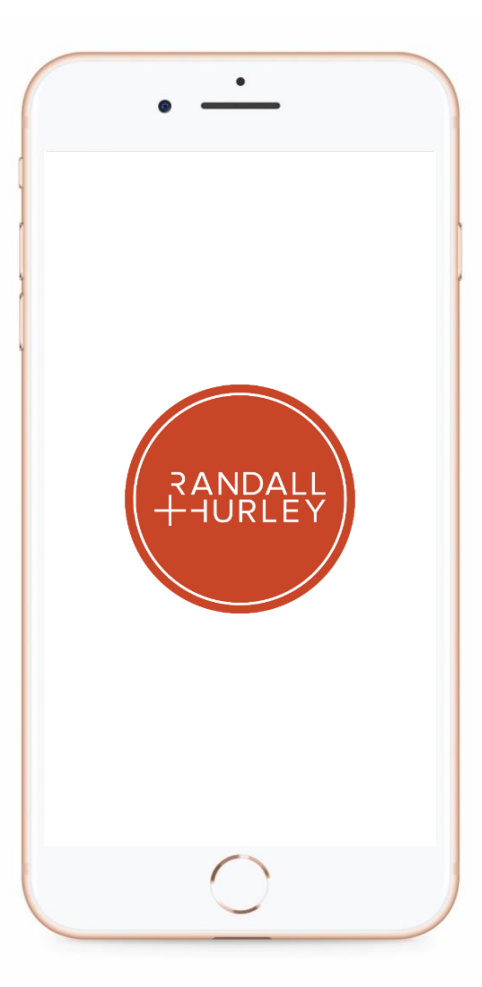

1328 N Whitman Lane, Liberty Lake, WA 99019 9 509 838 5500 | 888 682 4406 **\$** 

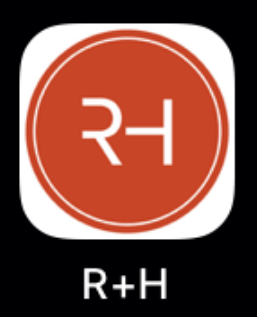

### CON LA APLICACIÓN DE RANDALL + HURLEY, USTED PUEDE

- Habilitar autenticación biométrica durante su firma de ingreso (ej. Uso de huellas digitales)
- Inscribirse si un plan requiere inscripción automática y si usted está usando la aplicación como su primer inicio de sesión
- Cambie de planes si usted está inscrito en más de un plan
- Reciba mensajes de Randall + Hurley
- Los mensajes se pueden habilitar para ser enviados como notificación si se configura para permitirlo

### CON LA APLICACIÓN DE RANDALL + HURLEY USTED PUEDE VER

- Balance
- Tasa o cantidad de contribución actual
- Elección de sus Inversiones
- Inversiones
- Fuentes de su cuenta (ej. Por el Empleado Antes de impuestos / Después de impuestos / Contribuciones hechas por el empleador.
- Saldo de Prestamos actual
- Tasa de Retorno
- Datos Personales

#### CON LA APLICACIÓN DE RANDALL + HURLEY USTED PUEDE CAMBIAR

- Tasa de contribución / cantidad
- Usuario
- Contraseña

#### CON LA APLICACIÓN DE RANDALL + HURLEY USTED NO PUEDE TENER ACCESO A

- Aplicación para Prestamos (Plan Específico)
- Aplicación para Distribución (Plan Específico)
- Estados de cuenta
- Formas
- Documentos

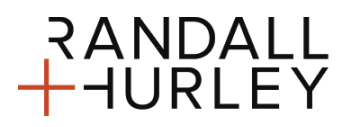

1328 N Whitman Lane, Liberty Lake, WA 99019 9 509 838 5500 | 888 682 4406 **\$** 

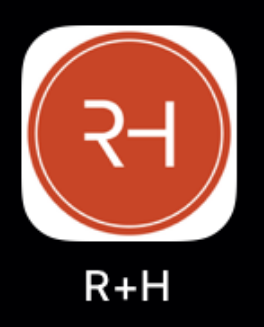

Randall + Hurley APP Móvil

#### AUTENTICACIÓN BIOMETRICA

- La autenticación biométrica durante la firma de acceso (Ej. Uso de huellas digitales) puede activarse a nivel de participante y ser usado como ruta alternativa proveyendo usuario y contraseña en la pantalla de ingreso. Esta opción requiere que usted ingrese primero usando su usuario y contraseña para habilitar esta función.
- NOTE QUE: La Autenticación Biométrica utiliza la tecnología nativa del dispositivo móvil. Cualquiera otra persona que se le haya permitido acceso biométrico en su dispositivo móvil podrá utilizar su referencia biométrica para acceso a la aplicación Móvil.

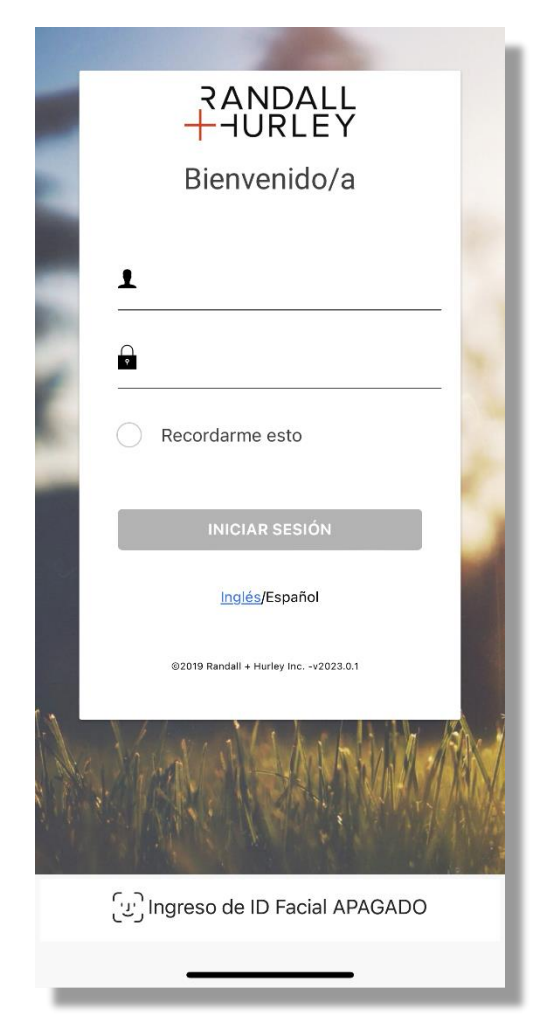

1328 N Whitman Lane, Liberty Lake, WA 99019 9 509 838 5500 | 888 682 4406

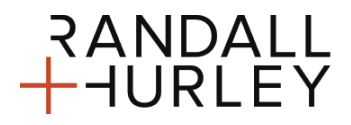

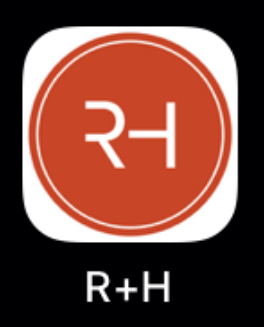

Randall + Hurley APP Móvil

### AUTENTICACIÓN MULTIFACTORIAL / NUMERO PIN ÚNICO

• Las mismas reglas del número PIN único establecidas en el plan también son aplicables para acceso usando la aplicación.

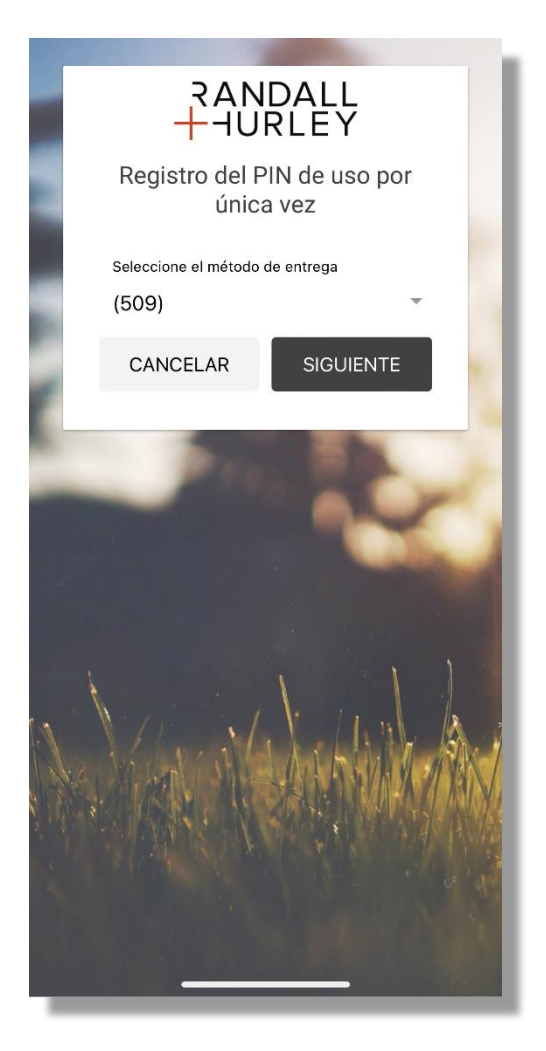

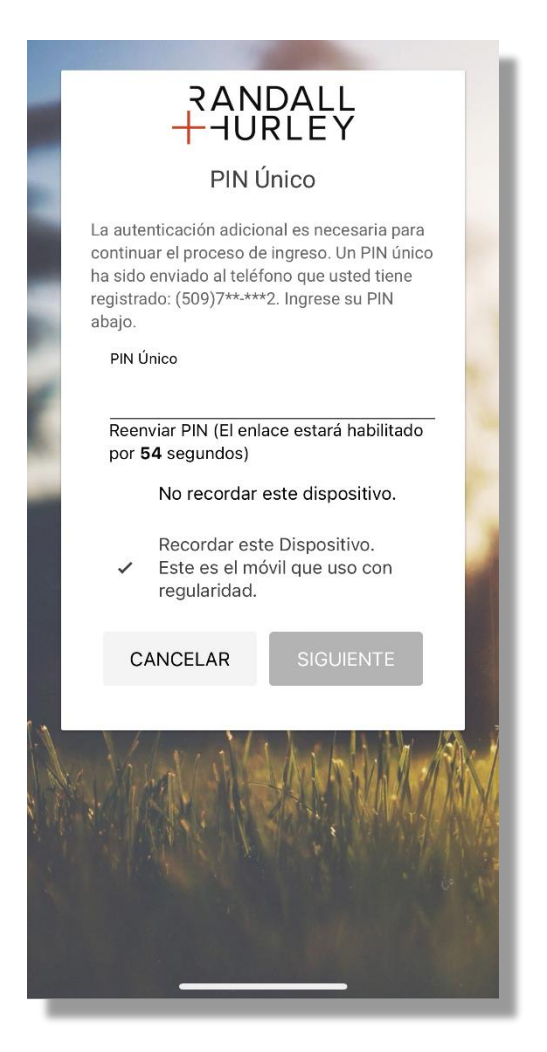

1328 N Whitman Lane, Liberty Lake, WA 99019 9 509 838 5500 | 888 682 4406 **\$** 

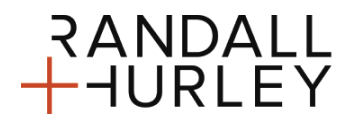

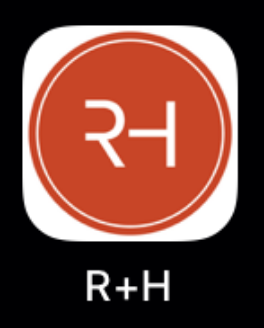

Randall + Hurley APP Móvil

#### REQUERIMIENTOS PARA INSCRIPCIÓN EN EL PLAN

• Si usted está sujeto a un registro automático en la red, usted será redirigido a un portal en red para completar su inscripción, previo al acceso a su plan en la aplicación.

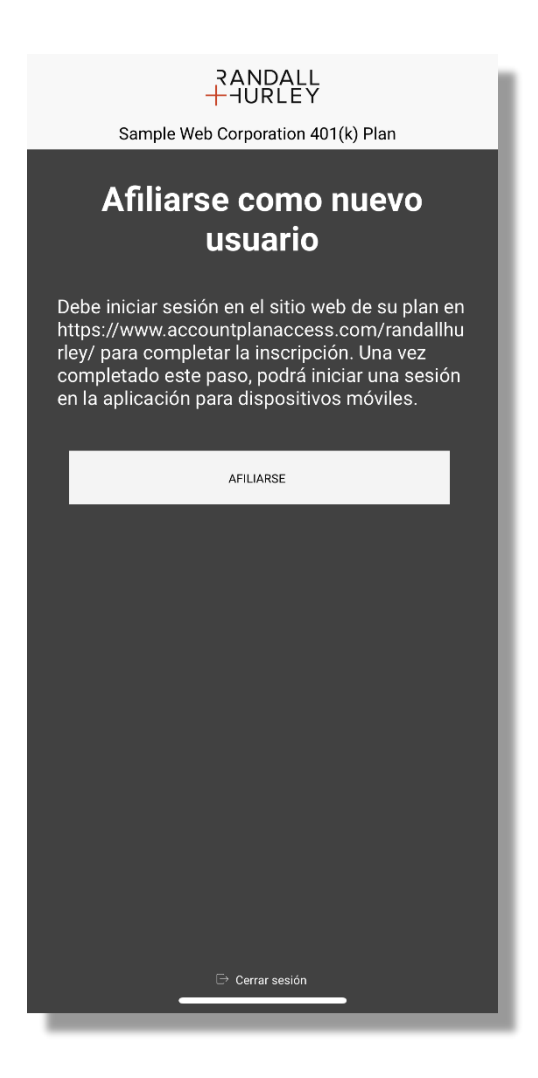

1328 N Whitman Lane, Liberty Lake, WA 99019 9 509 838 5500 | 888 682 4406 **\$** 

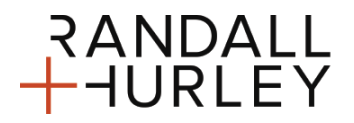

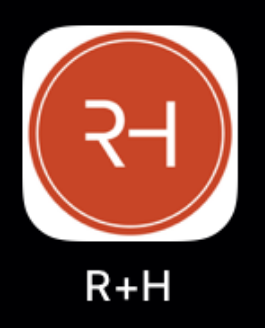

Randall + Hurley APP Móvil

### BIENVENIDA CON LA ÚLTIMA INFORMACIÓN DE INICIO DE SESIÓN

• Al ingresar, usted vera un rotulo de bienvenida con su nombre, fecha y hora de su última sesión. Usted podrá acceder cuando quiera a esta información desde el menú "Más".

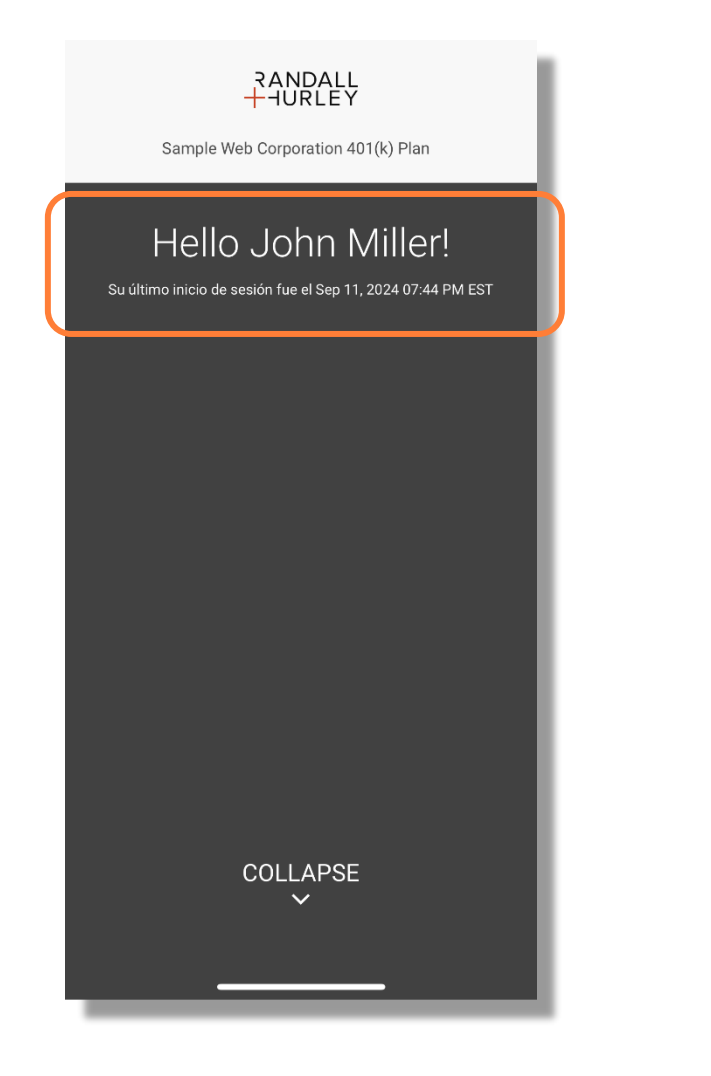

| RAND<br>+ HUR                                                         | ALL<br>LEY                   |
|-----------------------------------------------------------------------|------------------------------|
| Sample Web Corporation                                                | on 401(k) Plan 🌲             |
| Saldos al 09/13/2024                                                  | >                            |
| Saldo de la cuenta                                                    | \$218,692.89                 |
| Saldo conferido                                                       | \$218,692.89                 |
| Contribuciones                                                        | >                            |
| Antes de impuestos                                                    | Roth                         |
| 10.00%                                                                | 5.00%                        |
| Su última contribución de <b>\$5,000</b><br>con vigencia Oct 30, 2020 | 1.00 se ingresó en su cuenta |
| Hello John                                                            | Miller!                      |
| Su última sesión fue Sep 1                                            | 3, 2024 07:55 PM EST         |
| 🌲 Mis Me                                                              | ensajes                      |
| 🖂 Datos Persor                                                        | nales, Ajustes               |
| 📃 Cambiai                                                             | r De Plan                    |
| ightarrow Cerrar                                                      | Sesión                       |
| Cance<br>Inicio Saldos Anorro                                         | elar<br>Ps Rendimiento Mas   |

1328 N Whitman Lane, Liberty Lake, WA 99019 9 509 838 5500 | 888 682 4406 **\$** 

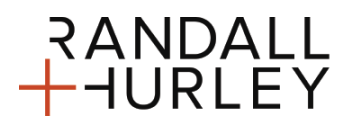

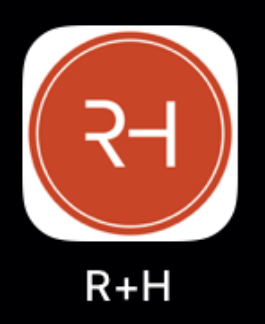

Randall + Hurley APP Móvil

#### SELECCIÓN DEL PLAN

• Cuando usted tiene acceso a más de un plan, usted será dirigido hacia una página de selección de plan donde usted elegirá según su preferencia de plan. Usted podrá acceder más tarde a otros planes seleccionando "Cambio de Plan" dentro del menú "Más".

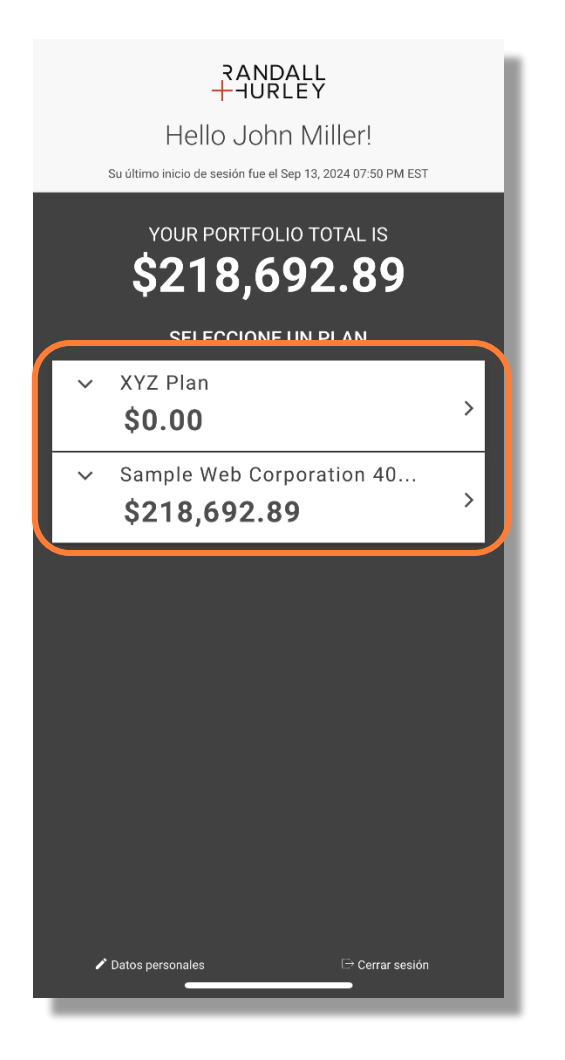

| RANI<br>+ HUF                                                        | DALL                          |
|----------------------------------------------------------------------|-------------------------------|
| Sample Web Corporat                                                  | ion 401(k) Plan               |
| Saldos al 09/13/2024                                                 | >                             |
| Saldo de la cuenta                                                   | \$218,692.89                  |
| Saldo conferido                                                      | \$218,692.89                  |
| Contribuciones                                                       | >                             |
| Antes de impuestos                                                   | Roth                          |
| 10.00%                                                               | 5.00%                         |
| Su última contribución de <b>\$5,00</b><br>con vigencia Oct 30, 2020 | 00.00 se ingresó en su cuenta |
| Hello Joh                                                            | n Miller!                     |
| Su última sesión fue Sep                                             | 13, 2024 07:55 PM EST         |
| 🜲 Mis M                                                              | lensajes                      |
| 🖂 Datos Perso                                                        | onales, Ajustes               |
| 📃 Cambia                                                             | ar De Plan                    |
| ⊖ Cerra                                                              | r Sesión                      |
| Canc<br>Inicio Saldos Ahor                                           | ros Kendimiento Mas           |

1328 N Whitman Lane, Liberty Lake, WA 99019 9 509 838 5500 | 888 682 4406 **\$** 

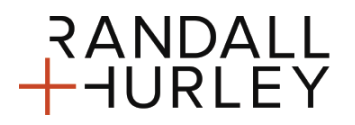

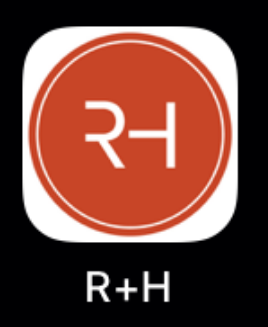

Randall + Hurley APP Móvil

#### PANEL PARA NIVEL DEL PLAN

- El panel para el nivel del plan tiene tres micro aplicaciones: Saldos, Contribuciones & Tasa de Rendimiento Personal
- La micro aplicación Balance provee el balance y el saldo adquirido. Este panel puede ser elegido para abrir el balance dedicado en la App.
- Contribuciones provee las elecciones de tasa de contribución. Seleccionar este panel abre la página de información sobre contribución dedicada en la aplicación.
- La tasa de rendimiento personal mostrará su tasa de rendimiento personal dentro del marco de tiempo mes anterior, trimestre y año.

| +                                                    |                                     | 7                 |       |
|------------------------------------------------------|-------------------------------------|-------------------|-------|
| Sample Web Co                                        | rporation 40                        | )1(k) Plan        |       |
| Saldos al 09/13/2024                                 | ļ                                   |                   | >     |
| Saldo de la cuent                                    | а                                   | \$218,69          | 2.89  |
| Saldo conferido                                      |                                     | \$218,69          | 92.89 |
| Contribuciones                                       |                                     |                   | >     |
| Antes de impuest                                     | os                                  | Roth              |       |
| 10.00%                                               |                                     | 5.00%             |       |
| Su última contribución d<br>con vigencia Oct 30, 202 | le <b>\$5,000.00</b> s<br>:0        | e ingresó en su c | uenta |
| Tasa de retorno a                                    | al 08/31/2024 <b>30%</b> Trimestral | Anual             |       |
|                                                      |                                     |                   |       |
|                                                      |                                     |                   |       |
|                                                      |                                     |                   |       |
|                                                      |                                     |                   |       |
|                                                      |                                     |                   |       |
| Inicio Saldos                                        | \$<br>Ahorros                       | Rendimiento       | Más   |

RANDALL

1328 N Whitman Lane, Liberty Lake, WA 99019 9 509 838 5500 | 888 682 4406

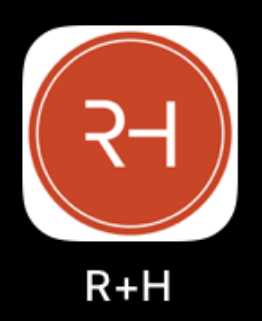

Randall + Hurley APP Móvil

#### BALANCES

• La página de saldos dedicados tiene cuatro vistas: saldos totales, balances por inversión, balances por fuente y saldos por préstamo. Se puede acceder a esta página haciendo clic en "Balances" en la barra de menú o seleccionando el panel de balances desde el panel principal.

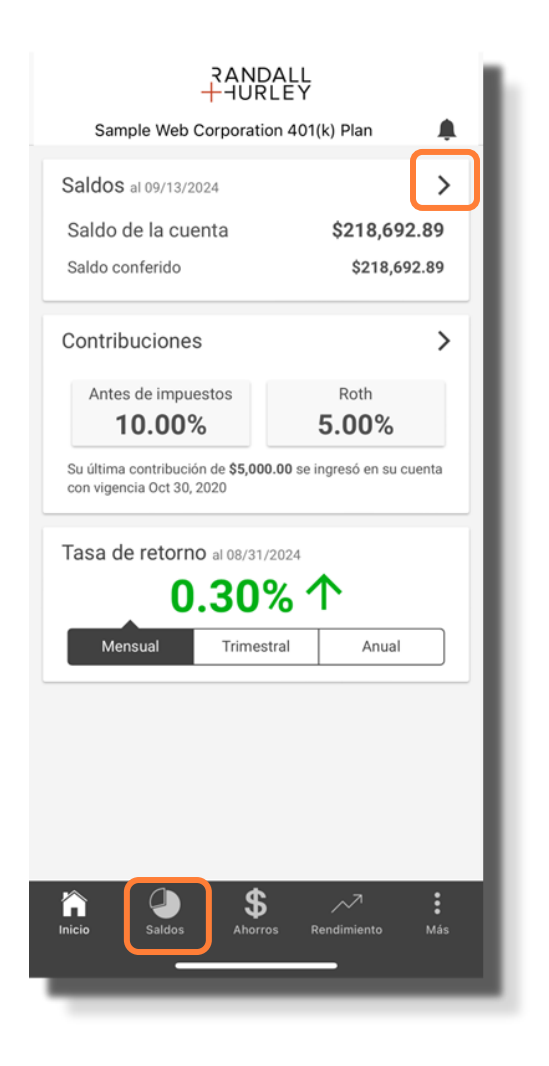

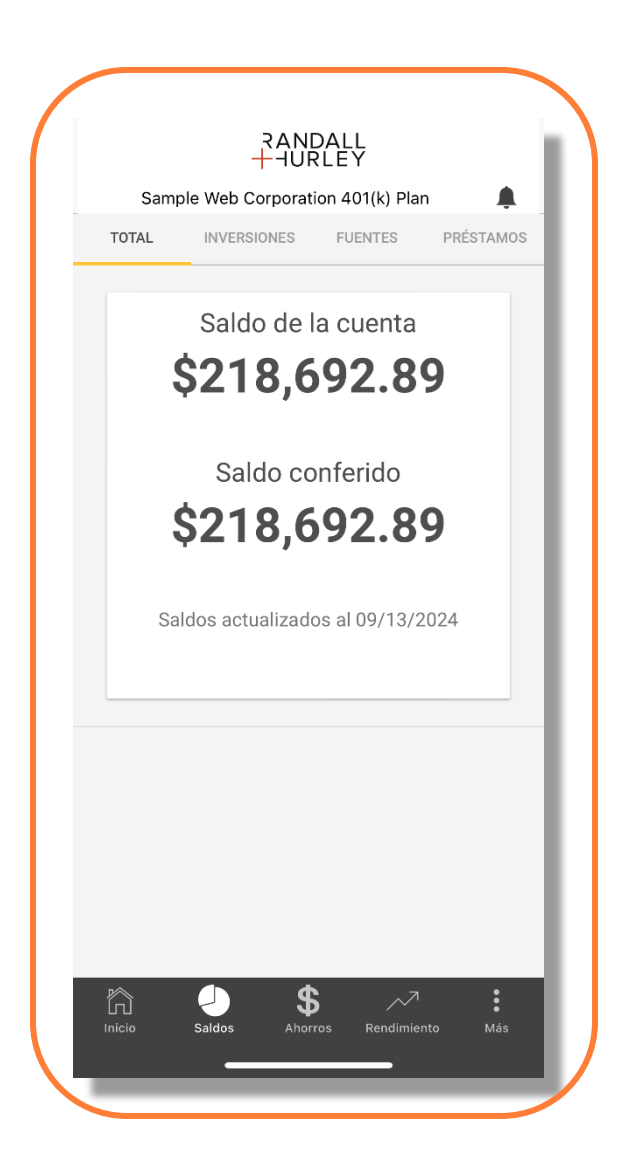

1328 N Whitman Lane, Liberty Lake, WA 99019 9 509 838 5500 | 888 682 4406 **\$** 

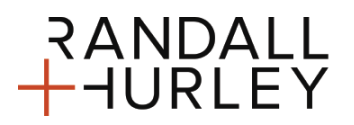

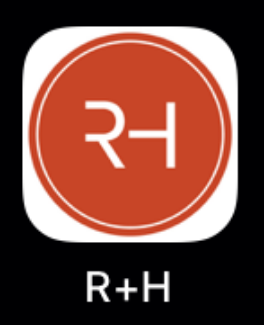

Randall + Hurley APP Móvil

#### BALANCES TOTALES

• Aquí se muestra el balance total (lo mismo que en el panel). Sirve como pista de aterrizaje para la página de balances. Usted puede navegar hacia otra vista del saldo, seleccionando los enlaces ubicados en la parte superior de la forma o deslizando de izquierda a derecha.

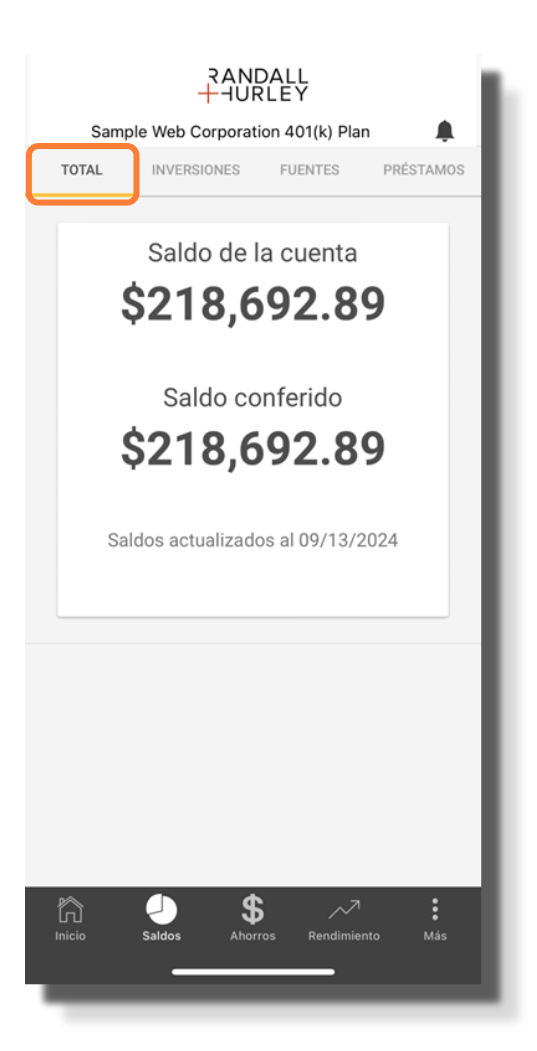

1328 N Whitman Lane, Liberty Lake, WA 99019 9 509 838 5500 | 888 682 4406 **\$** 

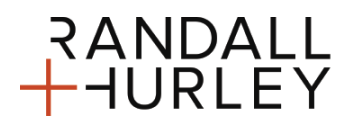

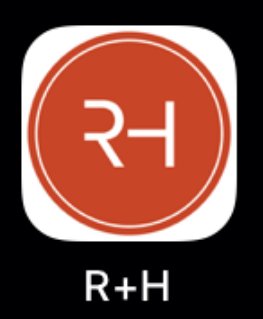

Randall + Hurley APP Móvil

#### SALDOS POR INVERSIÓN

- Aquí se muestra el balance de cada inversión. Usted puede seleccionar un panel para la inversión y ver información adicional:
  - o Identificador del Fondo
  - o Saldo Adquirido
  - o Acciones
  - Precio de Acciones
  - o Fecha Efectiva
  - Porcentaje de asignación (Porción de planilla dirigida hacia una inversión)
     Porcentaje de participación (porción del balance completo invertido en el fondo)

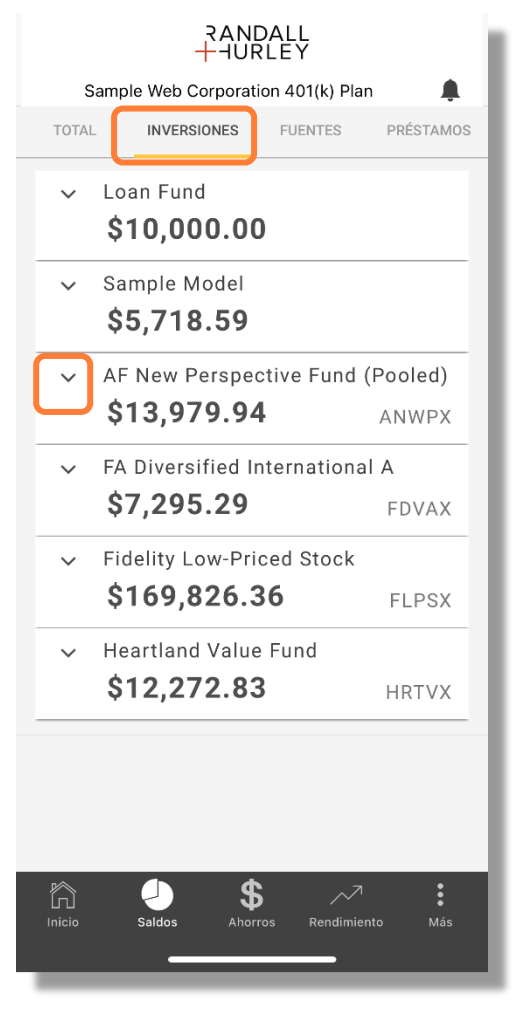

RANDALL

|   |                  | АА<br>UF <mark>+</mark> | IDALL<br>IRLEY   |            | l |
|---|------------------|-------------------------|------------------|------------|---|
|   | :                | Sample Web Corpora      | ation 401(k) Pla | an 🌲       | I |
|   | τοτα             | INVERSIONES             | FUENTES          | PRÉSTAMOS  | I |
|   | ~                | Loan Fund               |                  |            | I |
|   |                  | \$10,000.0              | 0                |            | I |
|   | ~                | Sample Model            |                  |            | I |
|   |                  | \$5,718.59              | 1                |            | I |
| 1 | ^                | AF New Perspe           | ective Fund      | (Pooled)   | ۲ |
|   |                  | \$13,979.9              | 4                | ANWPX      | I |
|   |                  | Saldo conferido:        | \$13,979.94      |            | I |
|   |                  | Acciones:               | 219.087          |            | I |
|   |                  | Precio por acción:      | \$63.81          |            |   |
|   |                  | Saldo al:               | 09/13/2024       |            |   |
|   |                  | Distribución (%):       | 0.00%            |            | I |
|   |                  | % de posiciones:        | 6.38%            |            | Ι |
|   | ~                | FA Diversified          | Internation      | al A       |   |
|   |                  | \$7,295.29              | )                | FDVAX      | I |
|   | ~                | Fidelity Low-P          | riced Stock      |            | I |
|   |                  | \$169,826.              | 36               | FLPSX      | I |
|   | V                | Heartland Valu          | ie Fund          |            |   |
|   | $\widehat{\Box}$ |                         | \$~~             | ۹ <b>*</b> |   |
|   |                  | Saldos Ah               | orros Rendimi    | ento Más   |   |
|   |                  |                         |                  |            |   |

1328 N Whitman Lane, Liberty Lake, WA 99019 9 509 838 5500 | 888 682 4406

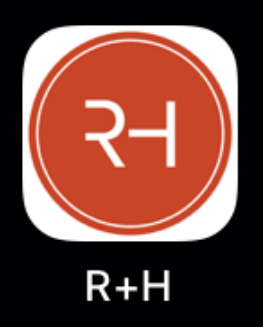

Randall + Hurley APP Móvil

### DETALLES DEL PRODUCTO DE LA INVERSIÓN

 Si la inversión es una inversión de producto, encontrará un enlace en el balance por detalles de inversión el cual abrirá a una forma que permite ver detalles sobre el producto en inversión. En el panel se muestra el saldo en cada inversión subyacente el cual se expande para ver el saldo adquirido, acciones, precio de acción y porcentaje para cada inversión subyacente.

|                               | RAND                                 | ALL<br>LEY                   | - 1       |
|-------------------------------|--------------------------------------|------------------------------|-----------|
| Sample Web                    | Corporatio                           | on 401(k) Pla                | n 🌲       |
| TOTAL INVE                    | SIONES                               | FUENTES                      | PRÉSTAMOS |
| ✓ Loan Fu<br>\$10,0           | nd<br><b>00.00</b>                   |                              |           |
| ∽ Sample<br>\$5,71            | Model<br><b>8.59</b>                 |                              |           |
| Saldo con<br>Sa<br>Distribuci | ferido: \$<br>Ildoal: 0<br>án (%): 0 | 5,718.59<br>9/13/2024<br>00% |           |
| % de posic                    | iones: 2.                            | 61%<br>s de inversión        |           |
| V AF New                      | Perspec                              | uve Fund                     | (Pooled)  |
| \$13,9                        | 79.94                                |                              | ANWPX     |
| ✓ FA Diver                    | sified In                            | ternationa                   | I A       |
| \$7,29                        | 5.29                                 |                              | FDVAX     |
| ✓ Fidelity                    | Low-Pric                             | ed Stock                     |           |
| \$169,                        | 826.3                                | 6                            | FLPSX     |
| ✓ Heartlar                    | nd Value                             | Fund                         |           |
| inicio Saldos                 | \$<br>Ahorro                         | vs Rendimie                  | nto Más   |
|                               |                                      |                              |           |

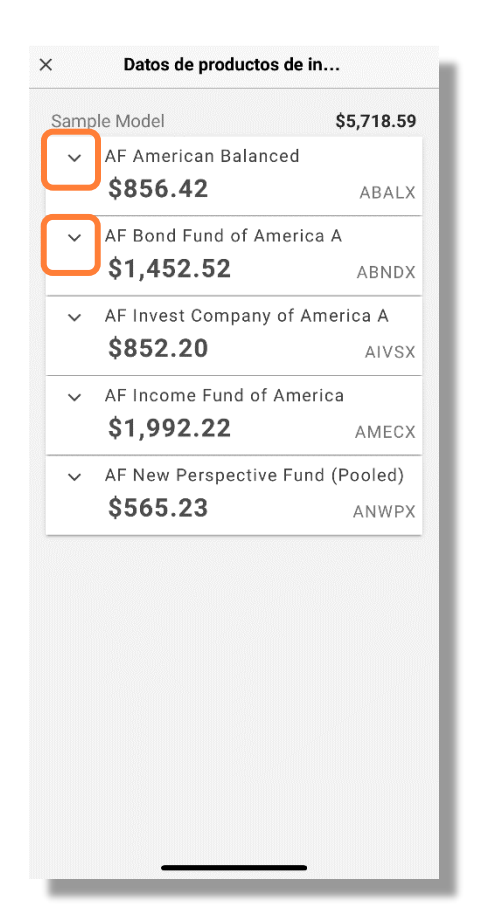

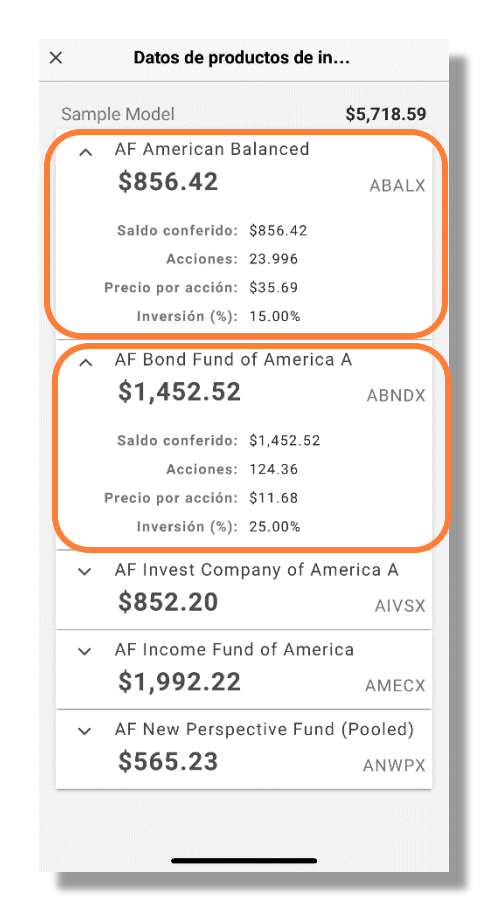

1328 N Whitman Lane, Liberty Lake, WA 99019 9 509 838 5500 | 888 682 4406

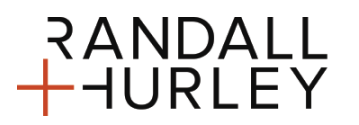

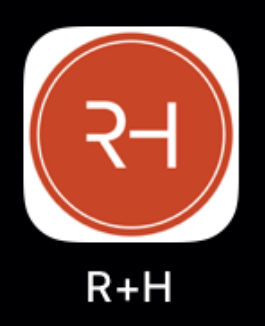

Randall + Hurley APP Móvil

#### SALDO POR FUENTE

• El balance según la fuente identifica el balance total dentro de la fuente, así como el saldo y el porcentaje adquirido acumulado de la fuente.

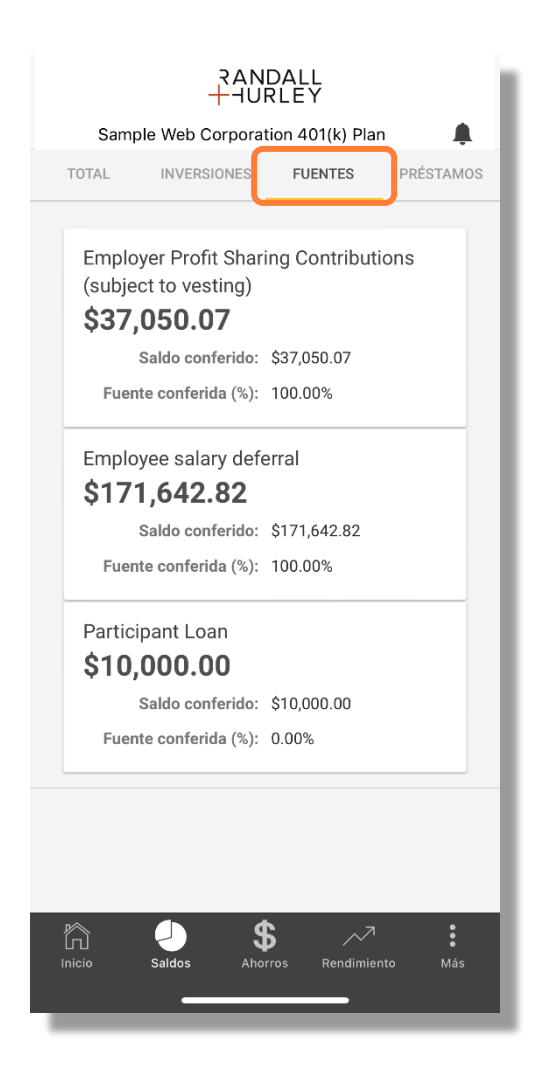

1328 N Whitman Lane, Liberty Lake, WA 99019 9 509 838 5500 | 888 682 4406 **\$** 

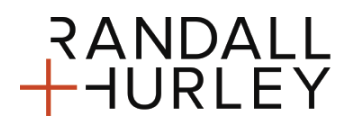

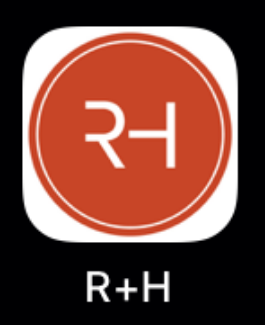

Randall + Hurley APP Móvil

### SALDO POR PRÉSTAMO

• Esta vista identifica el balance y estado de cada préstamo pendiente.

| Sam                | RANE<br>HUR  | OALL<br>LEY<br>on 401(k) Plan |           |
|--------------------|--------------|-------------------------------|-----------|
| TOTAL              | INVERSIONES  | FUENTES                       | PRÉSTAMOS |
| 1<br><b>\$10</b> , | ,000.00      |                               | Active    |
|                    |              |                               |           |
|                    |              |                               |           |
|                    |              |                               |           |
|                    |              |                               |           |
|                    |              |                               |           |
| Inicio             | Saldos Ahorr | ros Rendimien                 | to Más    |

р

1328 N Whitman Lane, Liberty Lake, WA 99019 9 509 838 5500 | 888 682 4406 **\$** 

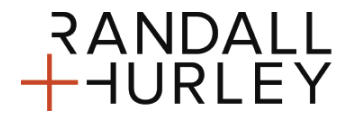

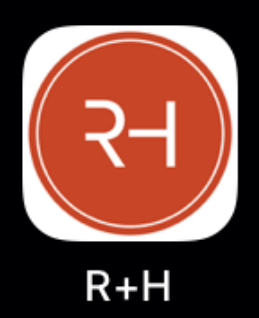

Randall + Hurley APP Móvil

#### AHORROS

 Esta forma provee información acerca de las tasas de ahorros y direcciones de inversión para nuevas inversiones. Usted puede cambiar las tasas de contribución desde la pestaña de Cantidad de Contribución. Puede ser accedida seleccionando el icono Ahorros en la barra de menú o seleccionando el panel de contribuciones dentro del panel principal. La forma tiene dos vistas Cantidad de Contribución e Inversiones de Contribución.

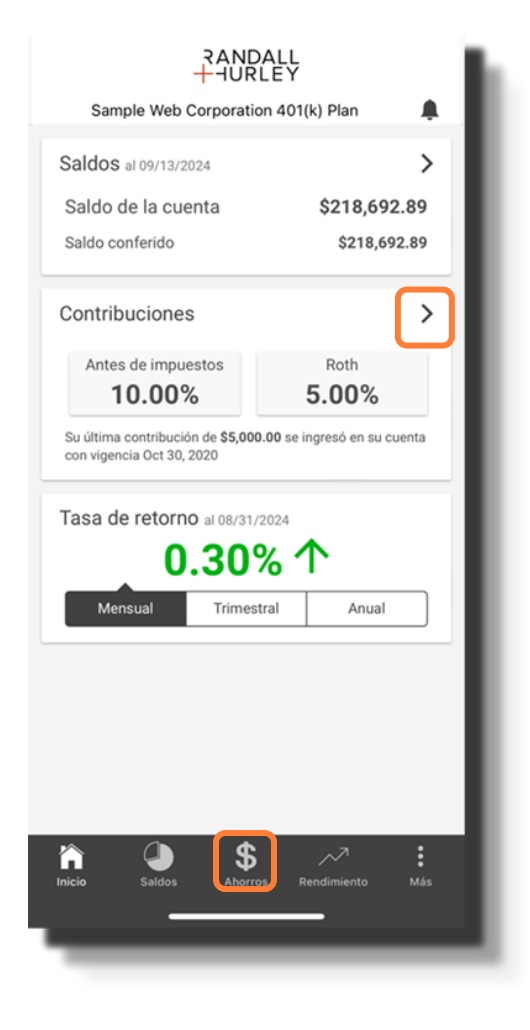

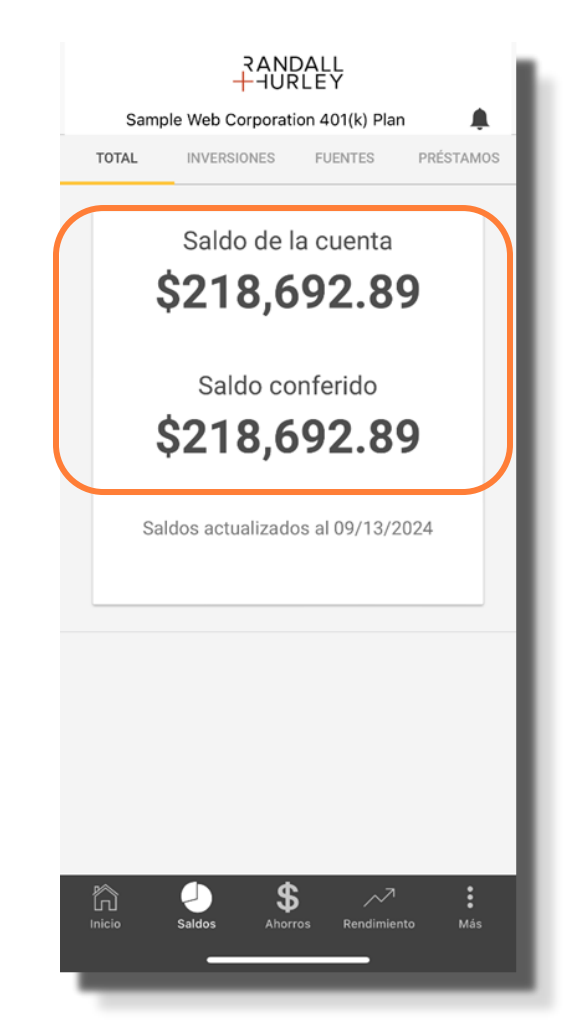

1328 N Whitman Lane, Liberty Lake, WA 99019 9 509 838 5500 | 888 682 4406 **\$** 

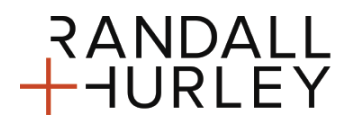

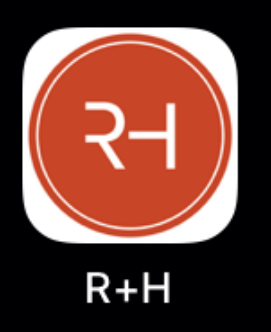

Randall + Hurley APP Móvil

### CANTIDAD DE CONTRIBUCIÓN

- Esta pestaña también incluirá una opción para crear una transacción de cambio de tasa de contribución.
- El historial de contribuciones mostradas aquí pueden venir tanto de la planilla como de transacciones publicadas.

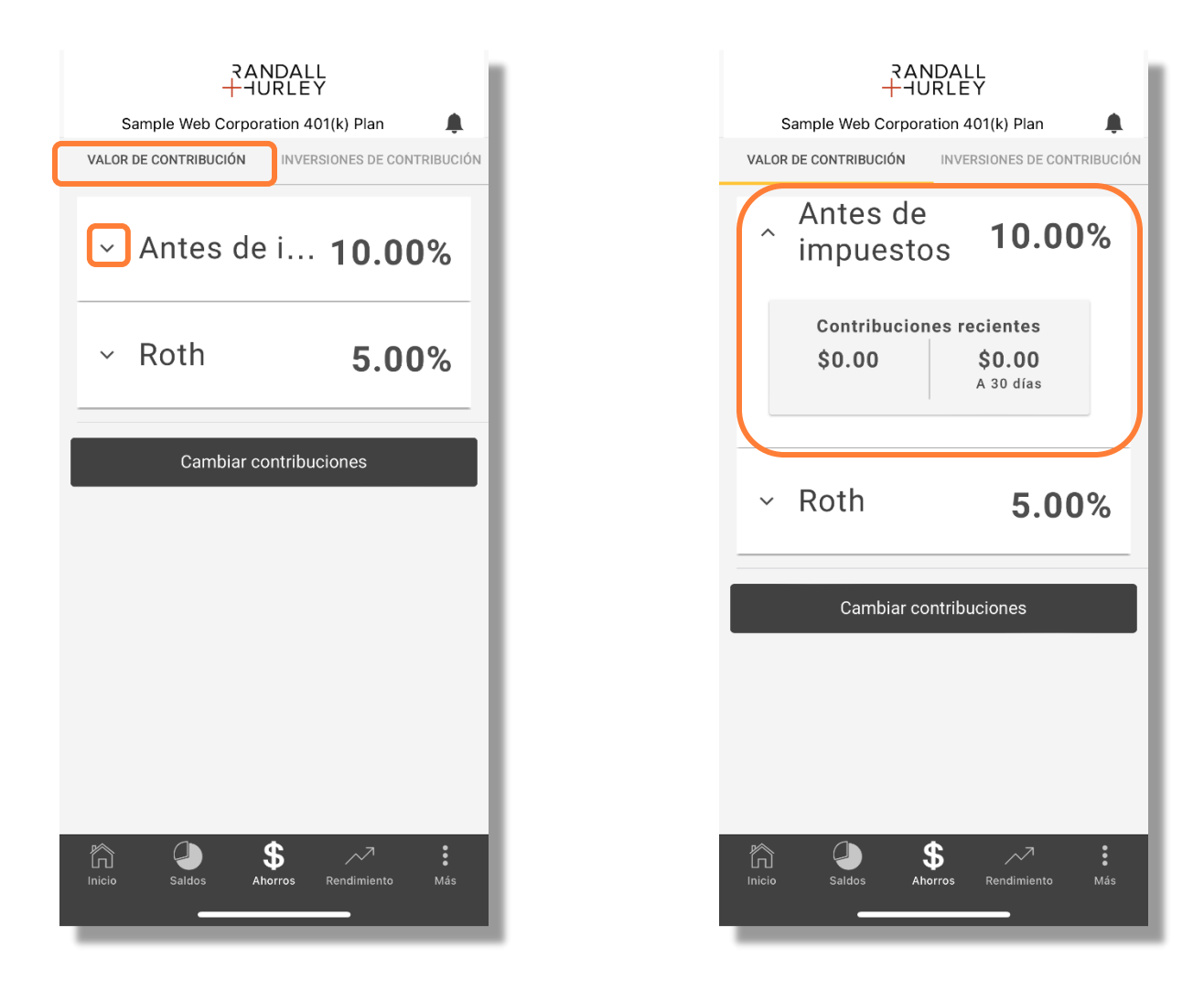

1328 N Whitman Lane, Liberty Lake, WA 99019 📍 509 838 5500 | 888 682 4406 📞

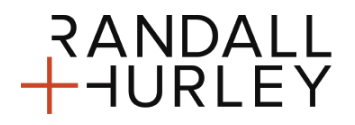

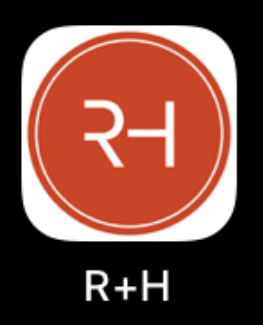

Randall + Hurley APP Móvil

### CAMBIOS EN LA CONTRIBUCIÓN (PLAN ESPECÍFICO)

• Si su plan permite cambios de contribución en línea, usted encontrara un botón de cambios ubicado en la viñeta de Cantidad a Contribuir, como esta destacado en la imagen de abajo. Al presionar este botón se abrirá una guía que le permitirá cambiar sus tasas de contribución.

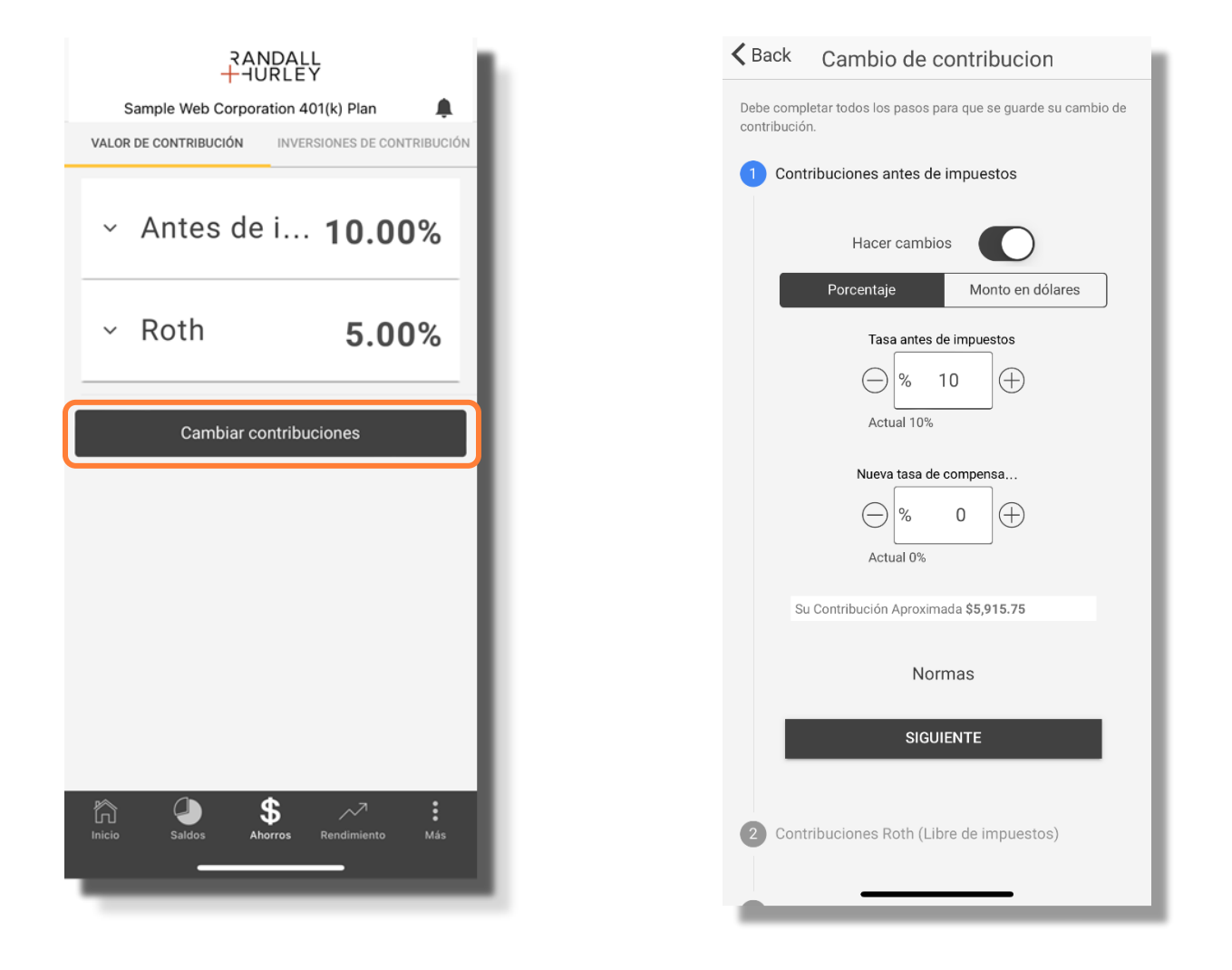

1328 N Whitman Lane, Liberty Lake, WA 99019 9 509 838 5500 | 888 682 4406 **\$** 

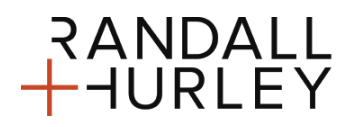

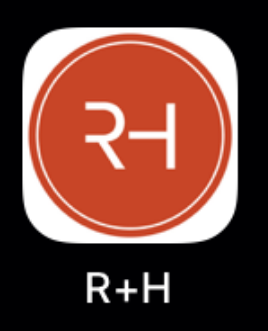

Randall + Hurley APP Móvil

#### CONTRIBUCION DE INVERSIÓN

• Esta forma muestra la manera en que una nueva contribución está siendo invertida para cada fuente de dinero disponible, esto se le conoce como elección de inversión. Para realizar cambios en la fuente de dinero, seleccione el control desplegable.

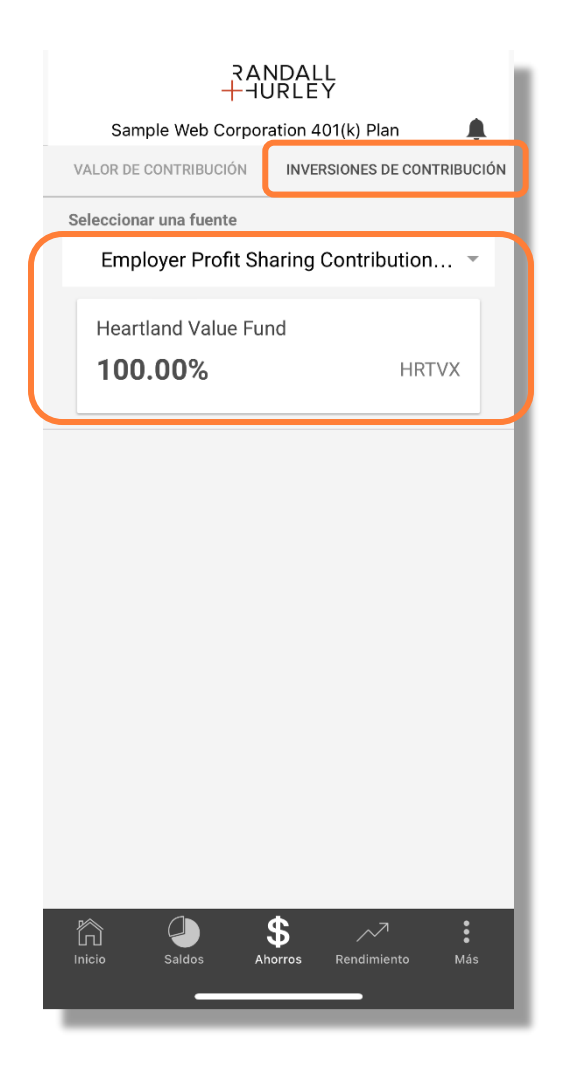

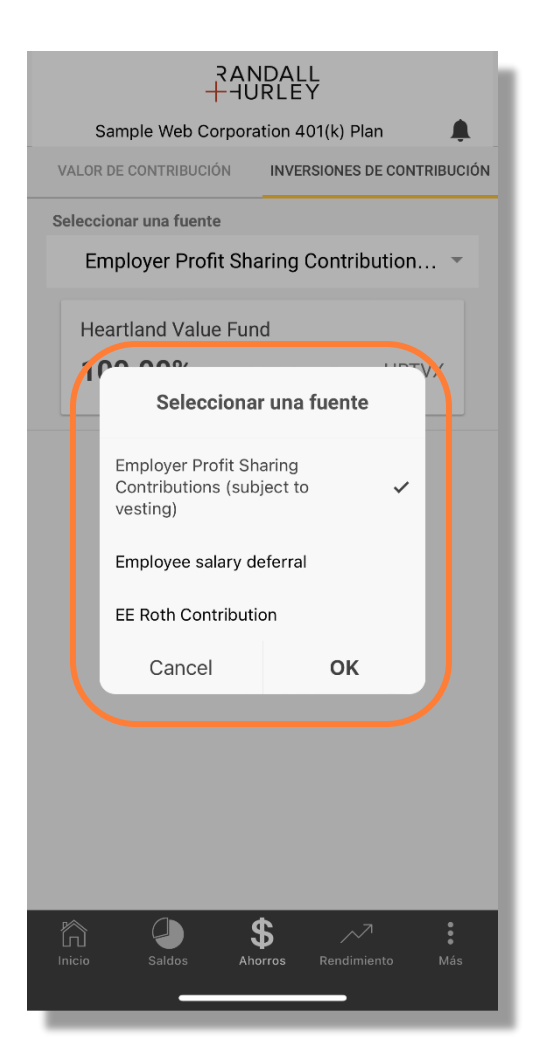

1328 N Whitman Lane, Liberty Lake, WA 99019 9 509 838 5500 | 888 682 4406 **\$** 

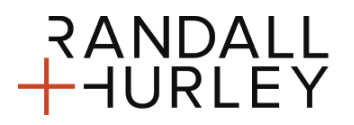

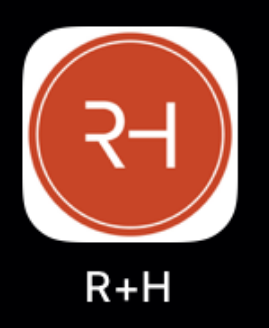

Randall + Hurley APP Móvil

### DESEMPEÑO DE LA INVERSIÓN

 Usted puede ver el desempeño de la inversión seleccionando una inversión en la caja menú desplegable en la parte superior de la forma para ver las estadísticas de desempeño disponibles para la inversión.

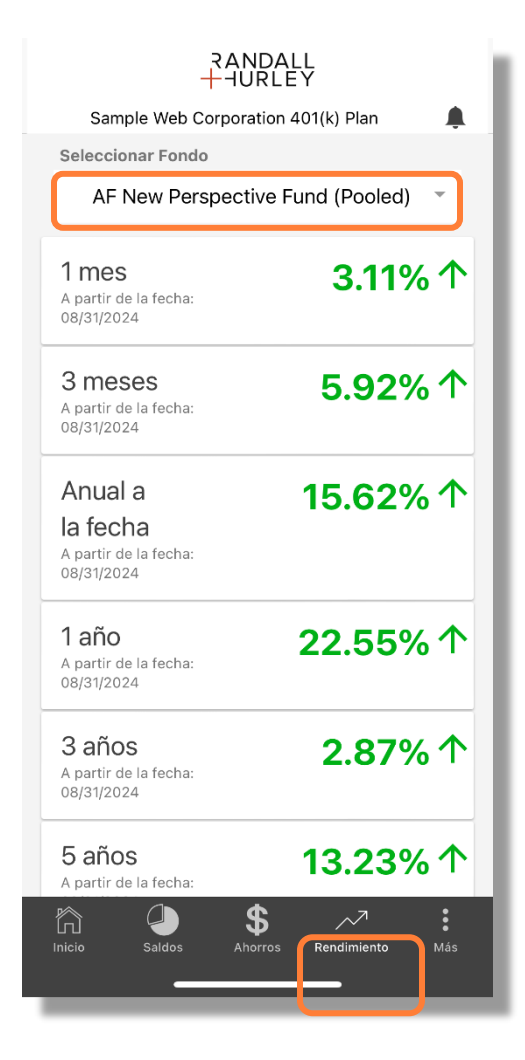

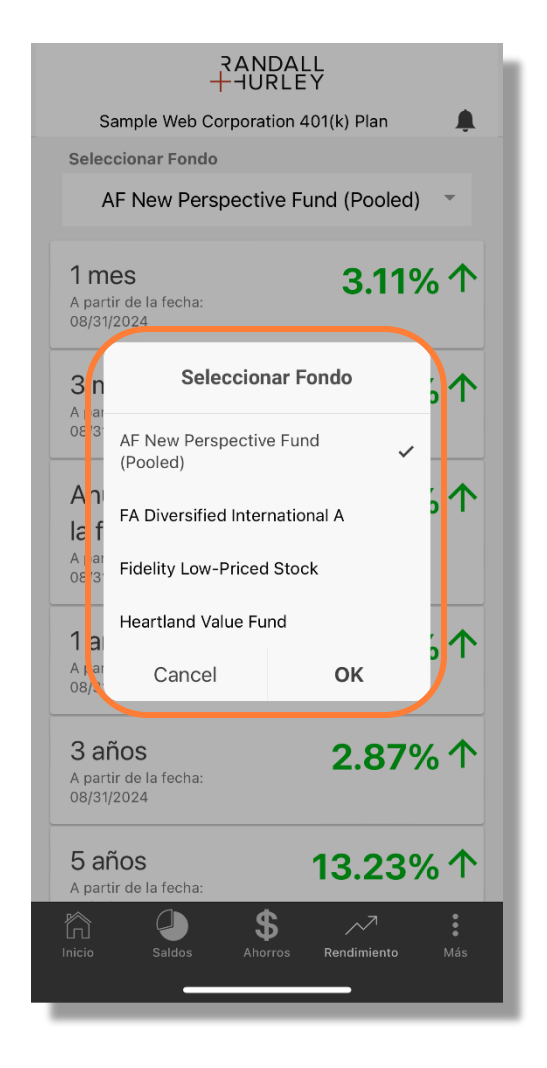

1328 N Whitman Lane, Liberty Lake, WA 99019 9 509 838 5500 | 888 682 4406 **\$** 

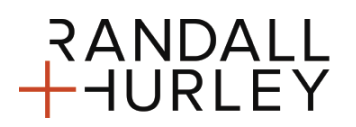

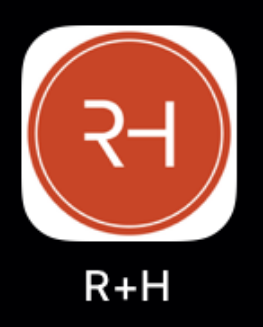

Randall + Hurley APP Móvil

### MENSAJERÍA / NOTIFICACIONES DE IMPULSO

 Los mensajes pueden ser publicados en la App Móvil, así como en el portal web. Los mensajes publicados en la aplicación serán mostrados en la forma de App Móvil. En cuanto al portal web, los mensajes publicados serán mostrados como alertas una vez que el plan sea seleccionado. El acceso a la mensajería es a través del icono de campana en la parte superior de la página.

|                                                                | ALL                          | <br><b>K</b> Back | Mensajes              |
|----------------------------------------------------------------|------------------------------|-------------------|-----------------------|
| Sample Web Corporatio                                          | on 401(k) Plan               |                   |                       |
| Saldos al 09/13/2024                                           | >                            |                   |                       |
| Saldo de la cuenta                                             | \$218,692.89                 |                   |                       |
| Saldo conferido                                                | \$218,692.89                 | <br>No tio        |                       |
| Contribuciones                                                 | \$                           | <br>NO LIEI       | ne mensajes para ver. |
| Jonthbaciones                                                  | 1                            |                   |                       |
| Antes de impuestos                                             | Roth                         |                   |                       |
| 10.00%                                                         | 0.0070                       |                   |                       |
| Su última contribución de \$5,000<br>con vigencia Oct 30, 2020 | 0.00 se ingresó en su cuenta |                   |                       |
|                                                                |                              |                   |                       |
| Tasa de retorno al 08/31/3                                     | 2024                         |                   |                       |
| 0 300                                                          | <b>%</b> Λ                   |                   |                       |
| 0.50                                                           |                              |                   |                       |
| Mensual Trimest                                                | tral Anual                   |                   |                       |
|                                                                |                              |                   |                       |
|                                                                |                              |                   |                       |
|                                                                |                              |                   |                       |
|                                                                |                              |                   |                       |
|                                                                |                              |                   |                       |
|                                                                |                              |                   |                       |
|                                                                |                              |                   |                       |
|                                                                |                              |                   |                       |
| cio Saldos Ahorro                                              | os Rendimiento Mas           |                   |                       |
|                                                                | _                            |                   |                       |
|                                                                |                              |                   |                       |

1328 N Whitman Lane, Liberty Lake, WA 99019 9 509 838 5500 | 888 682 4406 **\$** 

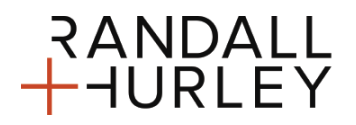

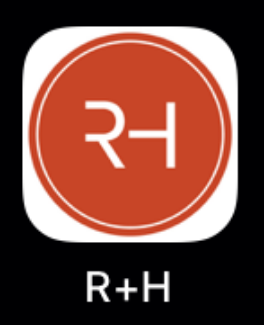

Randall + Hurley APP Móvil

#### PERFIL & AJUSTES

• La forma de ajustes de la información contiene cuatro paneles en forma de acordeón: Información Personal, Notificaciones, Ajustes de Ingreso por Huella Digital, y Usuario/Contraseña.

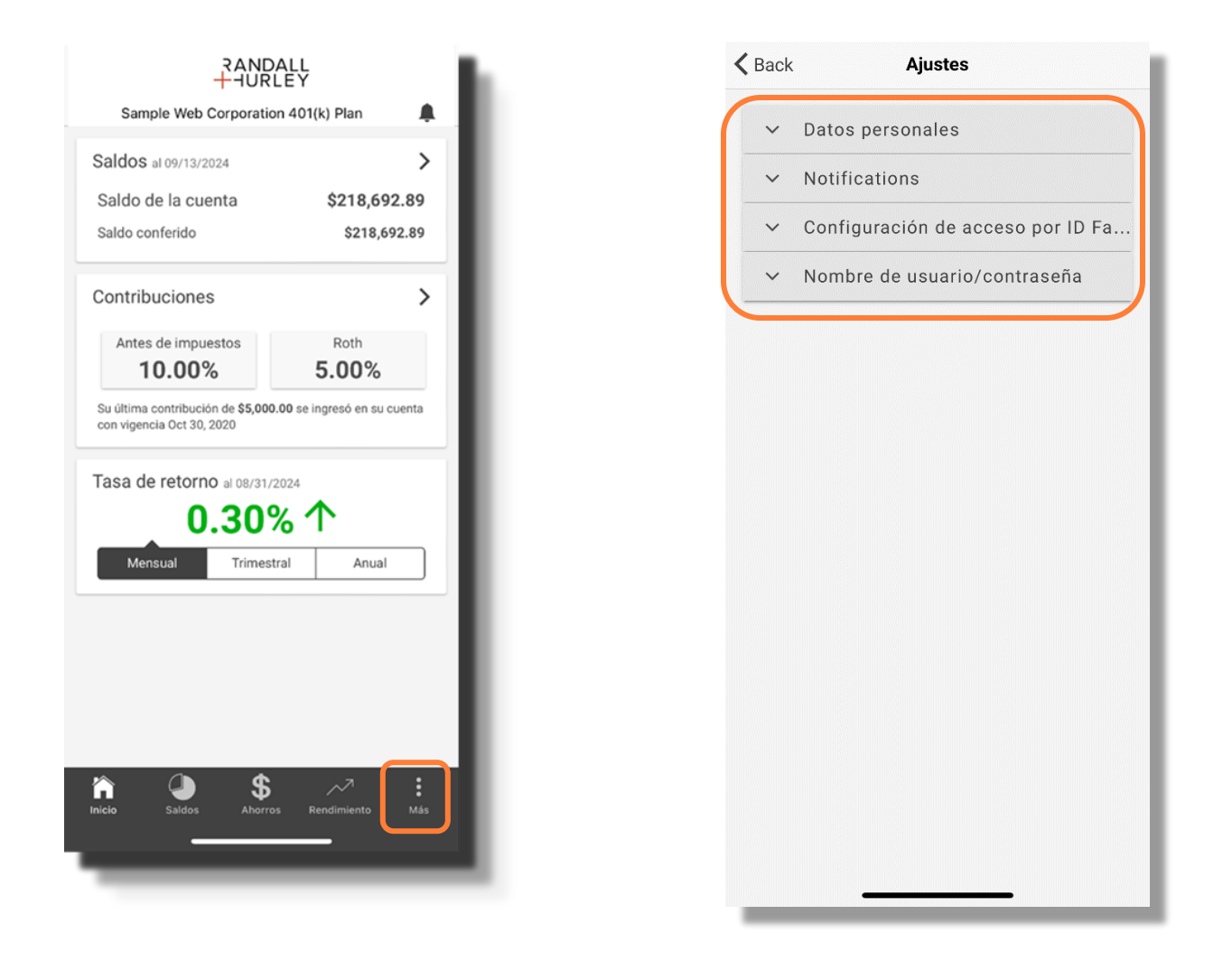

1328 N Whitman Lane, Liberty Lake, WA 99019 9 509 838 5500 | 888 682 4406 **\$** 

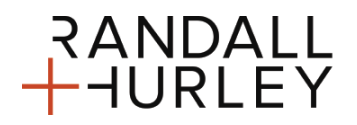

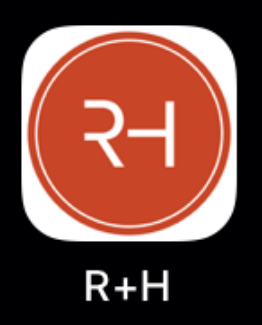

Randall + Hurley APP Móvil

### INFORMACIÓN PERSONAL/NOTIFICACIONES

- Muestra los elementos de la información personal como lo información específica su plan. Si usted está en más de una App de Plan Accesible entonces aparecerá en esta forma los elementos disponibles para cualquier de sus planes.
- Notificaciones muestra los ajustes para notificaciones de impulso. Si está habilitada, usted estará permitiendo una notificación de mensaje la cual aparecerá en su pantalla de casa sin necesidad de ingresar en la App de Randall - Hurley.

| Back Ajustes                        | Back Ajustes                                                                                         |
|-------------------------------------|----------------------------------------------------------------------------------------------------|
| ∧ Datos personales                  | ✓ Datos personales                                                                                   |
| Nombre: John Miller                 | Notifications                                                                                        |
| Direcciones                         | Enable Push Notification                                                                             |
| Principal:                          | Las notificaciones automáticas son mensajes que<br>se envían directamente a su dispositivo móvil, de |
| Números de teléfono                 | forma similar a un mensaje de texto. De esta<br>manera, no tiene que iniciar sesión en la aplicación |
| Principal: +1 (509)                 | para poder recibir información importante que sería                                                  |
| Trabajo:                            | beneficiosa para usted.                                                                              |
| Otro:                               |                                                                                                    |
| Direcciones de correo electrónico   | <ul> <li>Configuración de acceso por ID Fa</li> </ul>                                                |
| Principal: @randall-hurley.com      | <ul> <li>Nombre de usuario/contraseña</li> </ul>                                                     |
| Trabajo:                            |                                                                                                    |
| Otro:                               |                                                                                                    |
| ✓ Notifications                     |                                                                                                    |
| ✓ Configuración de acceso por ID Fa |                                                                                                    |
| ✓ Nombre de usuario/contraseña      |                                                                                                    |
|                                     |                                                                                                    |
|                                     |                                                                                                    |
|                                     |                                                                                                    |
|                                     |                                                                                                    |

1328 N Whitman Lane, Liberty Lake, WA 99019 9 509 838 5500 | 888 682 4406 **\$** 

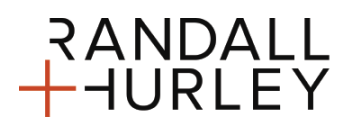

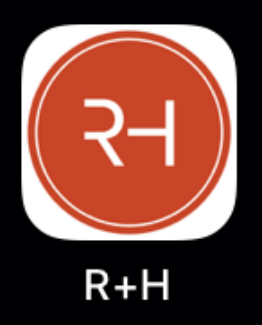

Randall + Hurley APP Móvil

#### HUELLAS DIGITALES (BIOMETRICO) / USUARIO – CAMBIOS DE CONTRASEÑA

- Los ajustes de ingreso biométrico permiten habilitar o deshabilitar las funciones del acceso biométrico como los son las huellas digitales.
- Los cambios tanto de contraseña como usuario pueden hacerse en la App cuando esta opción está especificada en su plan. Cuando esta función está habilitada, podrá encontrarla en el menú de Información Personal, bajo la sección expandible de Usuario/Contraseña. Deslice para cambiar su usuario y contraseña y se le mostrará el criterio requerido; así como, los espacios a llenar para ingresar su usuario o contraseña.

| <ul> <li>Datos personales</li> <li>Notifications</li> <li>Configuración de acceso por ID<br/>Facial</li> <li>Algunos dispositivos móviles incluyen<br/>componentes de hardware que permiten el uso de<br/>un proceso de autenticación biométrica (por<br/>ejemplo, un lector de huellas dactilares o un<br/>sistema de reconocimiento facial). Si el dispositivo<br/>es compatible, la activación de este tipo de función</li> </ul> |
|----------------------------------------------------------------------------------------------------|
| <ul> <li>Notifications</li> <li>Configuración de acceso por ID<br/>Facial</li> <li>Algunos dispositivos móviles incluyen<br/>componentes de hardware que permiten el uso de<br/>un proceso de autenticación biométrica (por<br/>ejemplo, un lector de huellas dactilares o un<br/>sistema de reconocimiento facial). Si el dispositivo<br/>es compatible, la activación de este tipo de función</li> </ul>                           |
| Configuración de acceso por ID<br>Facial<br>Algunos dispositivos móviles incluyen<br>componentes de hardware que permiten el uso de<br>un proceso de autenticación biométrica (por<br>ejemplo, un lector de huellas dactilares o un<br>sistema de reconocimiento facial). Si el dispositivo<br>es compatible, la activación de este tipo de función                                                                                  |
| Algunos dispositivos móviles incluyen<br>componentes de hardware que permiten el uso de<br>un proceso de autenticación biométrica (por<br>ejemplo, un lector de huellas dactilares o un<br>sistema de reconocimiento facial). Si el dispositivo<br>es compatible, la activación de este tipo de función                                                                                                    |
| puede agilizar el proceso de autenticación al<br>momento de acceder a la aplicación.<br>Acceso por ID Facial                                                                                                    |

| <ul> <li>Datos personales</li> <li>Notifications</li> <li>Configuración de acceso por ID Fa</li> <li>Nombre de usuario/contraseña</li> <li>Cambiar ID de usuario</li> <li>Cambiar contraseña</li> </ul> |
|----------------------------------------------------------------------------------------------------|
| <ul> <li>Notifications</li> <li>Configuración de acceso por ID Fa</li> <li>Nombre de usuario/contraseña</li> <li>Cambiar ID de usuario</li> <li>Cambiar contraseña</li> </ul>                           |
| <ul> <li>Configuración de acceso por ID Fa</li> <li>Nombre de usuario/contraseña</li> <li>Cambiar ID de usuario</li> <li>Cambiar contraseña</li> </ul>                                                  |
| Nombre de usuario/contraseña<br>Cambiar ID de usuario<br>Cambiar contraseña                                                                                                    |
| Cambiar ID de usuario<br>Cambiar contraseña                                                                                                    |
| Cambiar contraseña                                                                                                    |
|                                                                                                    |
|                                                                                                    |

1328 N Whitman Lane, Liberty Lake, WA 99019 9 509 838 5500 | 888 682 4406 **\$** 

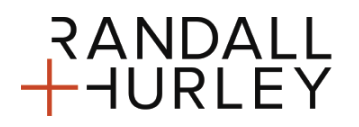